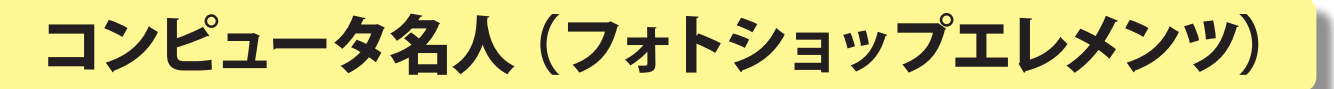

神奈川県綾瀬市立土棚小学校 河崎 睦

# ○ 画像をフロッピーディスクに保存する

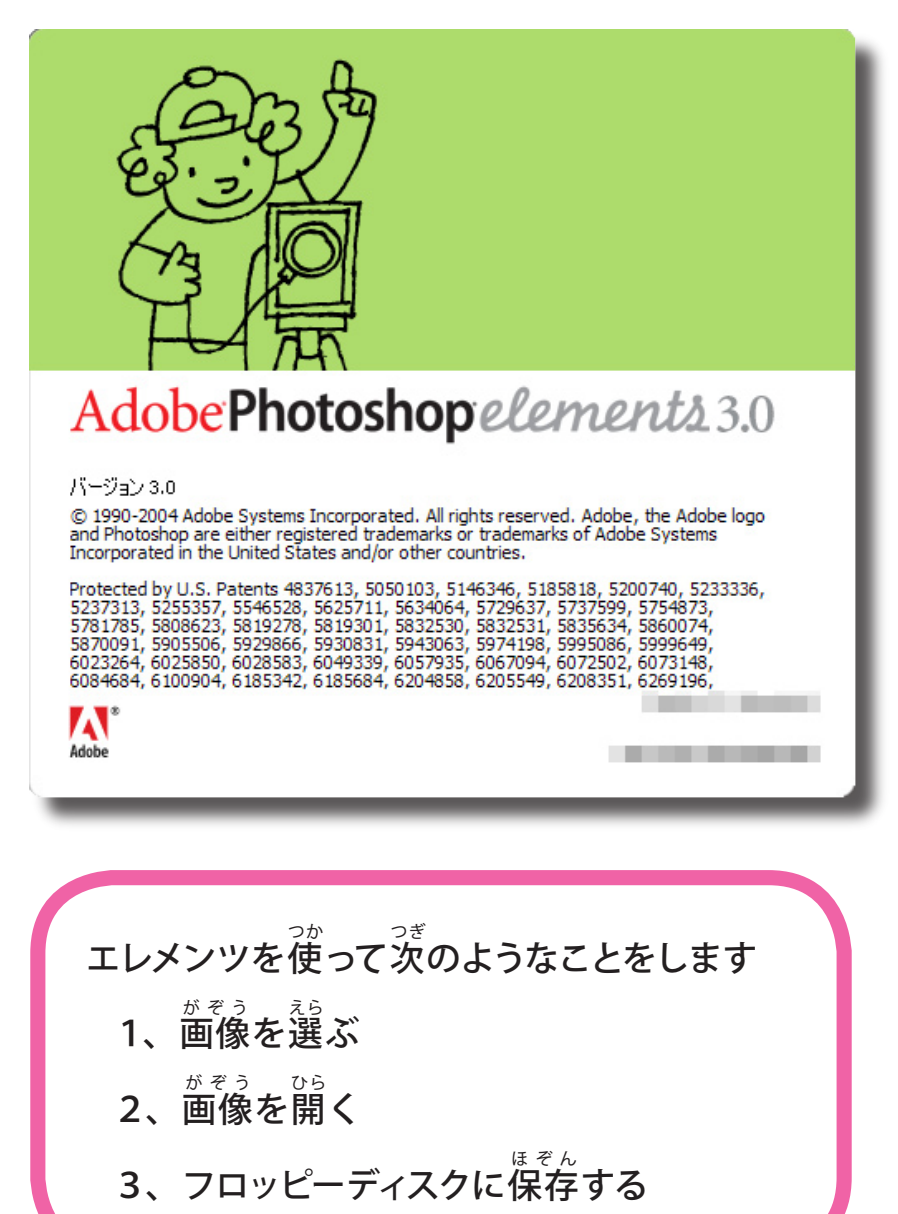

<こんな時に>

- ・画像を他のパソコンに移す
- ・画像を家に持ち帰る
- ・画像をパソコンの中から取り出す

#### コンピュータ名人(フォトショップエレメンツ)

### 1、画像を選ぶ

1)「Adobe Photoshop Elements3.0 (フォトショップエレメンツ)」を ダブルクリックで立ちあげます。

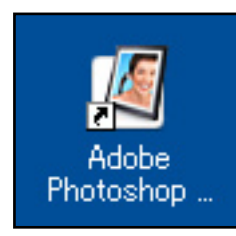

このアイコンをクリックすると、 <sup>みぎ</sup> 右のような画面が出てきます。 「写真の編集と補正」を クリックしましょう。

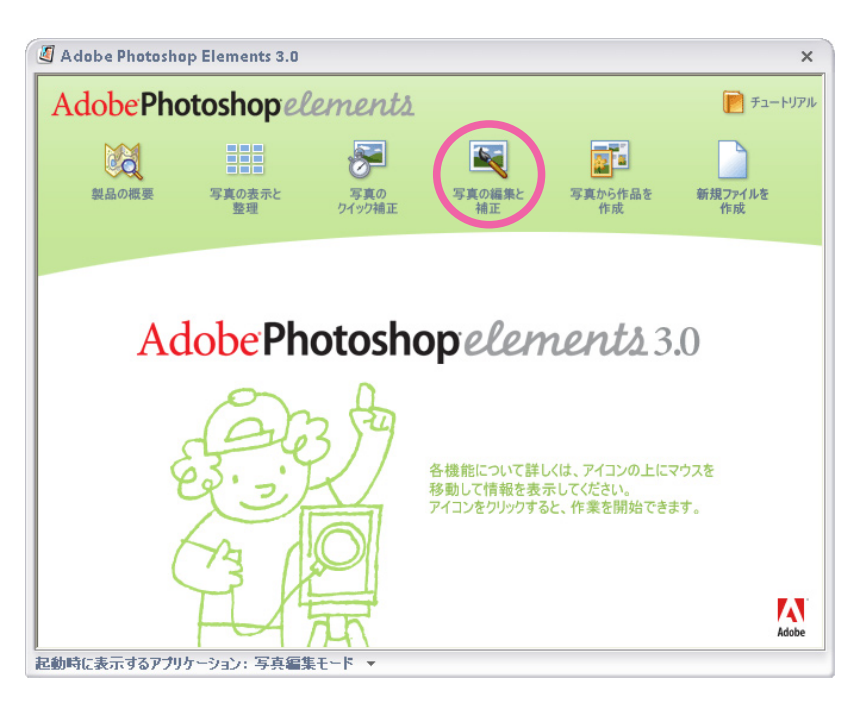

- <sup>がぞう ひら</sup> 2、画像を開く
- 1)ファイルブラウザを開きます

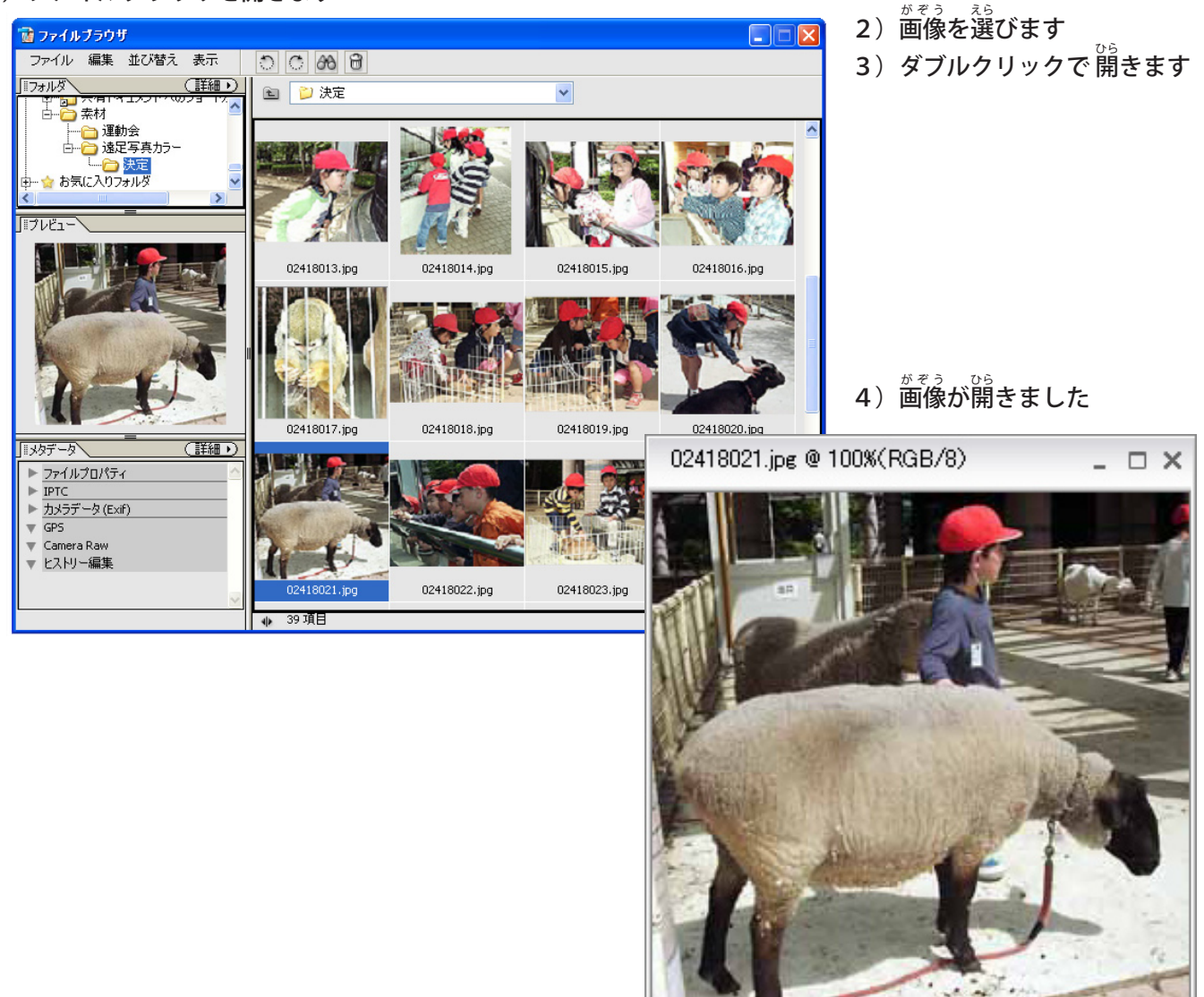

#### コンピュータ名人(フォトショップエレメンツ)

## 3、フォルダに保存する

1)ファイルメニューから「保存」か「別名で保存」を選びます

| ファイル                    | 編集      |                   |    |  |
|-------------------------|---------|-------------------|----|--|
| 新規( <u>N</u> )          |         |                   | ١. |  |
| 開(⊙                     |         | Ctrl+O            |    |  |
| フォルダを                   | 参照(B)   | Shift+Ctrl+O      |    |  |
| 指定形式                    | で開((A)  | Alt+Ctrl+O        |    |  |
| 最近編集したファイルを開く(R)        |         |                   |    |  |
| 複製                      |         |                   |    |  |
| 閉じる( <u>C</u> )         |         | Ctrl+W            |    |  |
| すべてを閉じる                 |         | Shift+Ctrl+W      |    |  |
| 保存(S) Ctrl+S            |         |                   |    |  |
| 別名で保                    | 存.₩     | Shift+Ctrl+S      |    |  |
| Web 用(2                 | 保存(₩)…  | 以Alt+Shift+Ctrl+S |    |  |
| 雷子メーノ                   | いた添付(E) | )                 |    |  |
| ファイル情報(E) Alt+Ctrl+I    |         |                   |    |  |
| 配置(L)                   |         |                   |    |  |
| <br>開いているファイルを整理        |         |                   |    |  |
| 複数ファイルをバッチ処理            |         |                   |    |  |
| 読み込み( <u>M</u> )        |         |                   |    |  |
| <br>書き出し(E)             |         |                   |    |  |
| 自動処理(山)                 |         |                   |    |  |
| 用紙設定                    | (G)     | Shift+Ctrl+P      |    |  |
| プリント( <u>P</u> ) Ctrl+P |         |                   |    |  |
| 複数写真を同時にプリント Alt+Ctrl+P |         |                   |    |  |
| プリンド注                   | 文       |                   |    |  |
| 終了⊗                     |         | Ctrl+Q            |    |  |
|                         |         |                   | _  |  |

「保存」; もとの画像を今開いている画像と入れかえること

「別名で保存」;

もとの画像はそのままにして、新しい場所に保存する。 または、新しい名前で保存する。

2)フロッピーディスクに入れるので、「別名で保存」をします

| 別名で保存                                                                                                    |                                                             |
|----------------------------------------------------------------------------------------------------|-------------------------------------------------------------|
| 保存する場所の: 🖳 マイコンピュータ                                                                                                    | 🖻 🖽                                                         |
| <ul> <li>Windows XP (C.)</li> <li>ローカル ディスク (D.)</li> <li>サロトル ディスク (D.)</li> <li>サロトル (D.)</li> <li>サロトル (D.)</li> <li>サロトル (D.)&lt;</li></ul> | ・フロッピーディスクがある<br>ところをさがします。<br>・フロッピーディスクを<br>ダブルクリックで開きます。 |
| マイネットワーク       ファイル名(い):       えんそくのしゃしん.jpg         ファイル形式(E):       JPEG (*.JPG,*.JPEG,*.JPE)         保存オブション       保存         保存:       直複製を保存(い)       写真整理モードに含める         レイヤー(い)       オリジナルと一緒コバージョンセットで保存         カラー:       IDC プロファイル(の): sRGB IEC61966-21         サムネール(T)       マ小文字の拡張子を使用(い)                                                                                                    | <ul> <li>● 保存⑤</li> <li>● キャンセル</li> </ul>                  |

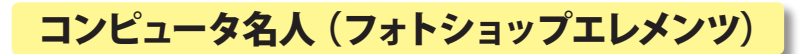

| 別名で保存                     |                                                                                  | 3           |
|---------------------------|----------------------------------------------------------------------------------|-------------|
| 保存する場所①:                  | 退 35 インチ FD (A) 🛛 🔽 🔇 🎓 🖾 •                                                      |             |
| して<br>最近使ったファイル           |                                                                                  |             |
| <b>び</b><br>デスクトップ        |                                                                                  |             |
| کې<br>۲۲ ، ۲۶             |                                                                                  | ポタラ たまう い   |
|                           |                                                                                  | ・画像の名前を入れます |
|                           |                                                                                  | ・保存をクリックします |
|                           | 7771ル名(M): スルモ(M)いやしか.jpg<br>7771ル形式(E) JPEG (*,JPEG*,JPE)<br>・ 1#1手(型)<br>キャンセル |             |
| (保存オナ)<br>保存:<br>カラー:<br> | ション                                                                              |             |
|                           |                                                                                  | ž           |

3、保存されました

保存されないときは、フロッピーディスクに入らない大きさの画像を保存 しようとしているときがあります。

そのときは、フロッピーディスクをとりかえるか、画像の大きさを小さく する必要があります。

「画像を自分の好きな大きさにする」を見てください